# Configuration Wi-Fi pour le réseau sécurisé eduroam avec Windows XP.

| <sup>((†))</sup> Connexion réseau sans fil                                                                                                    |                                                                                                    |  |
|----------------------------------------------------------------------------------------------------|----------------------------------------------------------------------------------------------------|--|
| Gestion du réseau                                                                                                    | Choisir un réseau sans fil<br>Cliquez sur un élément dans la liste ci-dessous pour vous connecter à u                 |  |
| Configurer un réseau sans fil pour la maison ou une petite<br>entreprise                                                                                                    | ((P)) WIFI-UP-BIS<br>Réseau sans fil non sécurisé                                                                     |  |
| Tâches apparentées         Image: Second Second Se | ((p))<br>Réseau sans fil non sécurisé<br>((p))<br>eduroam<br>Gréseau sans fil sécurisé (WPA)                          |  |
| Modifier les paramètres avancés                                                                                                    | (19) Connexion réseau sans fil 2<br>Windows n'a pas pu trouver un certificat pour vous connecter<br>au réseau eduroam |  |

**1/** Cliquer sur l'icône « Connexion réseau sans fil ». Dans la fenêtre « Connexion réseau sans fil », cliquer sur le réseau « **eduroam** ».

**2/** Au bout de quelques secondes, Windows indique qu'il ne peut pas trouver de certificat. Ceci est normal.

3/ Cliquer sur « Modifier les paramètres avancés ».

#### Juin 2013 – Assistance aux utilisateurs

| 👍 Propriétés de Connexion ré                                                                                   | seau sans fil 🛛 🛛 🛛 😨 🔀                                  |  |
|----------------------------------------------------------------------------------------------------|----------------------------------------------------------|--|
| Général Configuration réseaux sans                                                                             | il <mark>4</mark> ncé                                    |  |
| Utiliser Windows pour configurer mon réseau sans fil                                                           |                                                          |  |
| <u>R</u> éseaux disponibles :                                                                                  |                                                          |  |
| Pour vous connecter, vous décor<br>d'informations à propos des résea<br>sur le bouton ci-dessous.              | nnecter ou trouver plus<br>ux sans fil à portée, cliquez |  |
| (                                                                                                    | Afficher les réseaux sans fil                            |  |
| Réseaux favoris :<br>Se connecter automatiquement a<br>l'ordre indiqué ci-dessous :<br>R eduroam (Automatique) | ux réseaux disponibles dans                              |  |
| Ajouter Supprimer                                                                                              | Propriétés 6                                             |  |
| réseau sans fil.                                                                                               | OK Annuler                                               |  |

- 4/ Cliquer sur l'onglet « Configuration réseaux sans fil ».
- 5/ Sélectionner « eduroam ».
- 6/ Puis cliquer sur « Propriétés ».

## Juin 2013 – Assistance aux utilisateurs

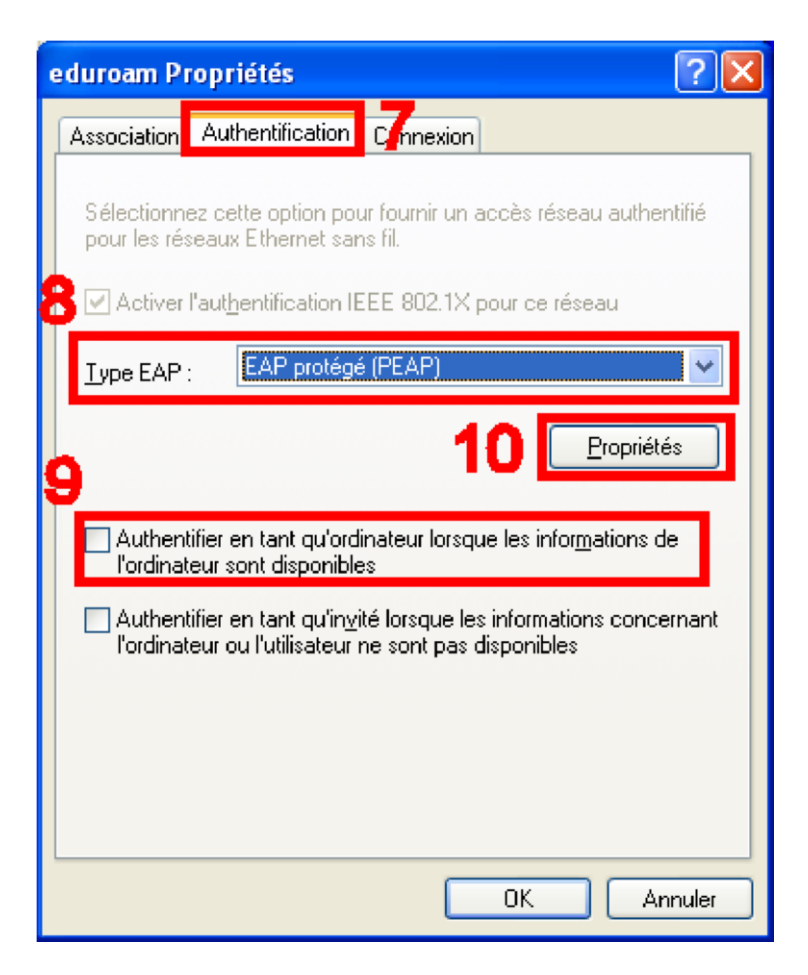

7/ Cliquer sur l'onglet « Authentification ».

8/ Dans le menu déroulant « Type EAP », choisir « EAP protégé (PEAP) ».

**9/** Décocher la case « Authentifier en tant qu'ordinateur lorsque les informations de l'ordinateur sont disponibles ».

10/ Cliquer sur le bouton « Propriétés ».

### Juin 2013 – Assistance aux utilisateurs

| Propriétés EAP protégées                                                                                                    |
|----------------------------------------------------------------------------------------------------|
| Lors de la connexion :<br><u>Valider le certificat du serveur</u><br>Conne <u>xion à ces serveurs :</u>                                                                                                    |
| Autorités de certification racines de confiance :                                                                                                    |
| <ul> <li>ABA.ECOM Root CA</li> <li>Autoridad Certificadora de la Asociacion Nacional del Notaria</li> <li>Autoridad Certificadora del Colegio Nacional de Correduria P</li> <li>Baltimore EZ by DST</li> <li>Belgacom E-Trust Primary CA</li> <li>C&amp;W HKT SecureNet CA Class A</li> <li>C&amp;W HKT SecureNet CA Class B</li> </ul> |
|                                                                                                    |
| Ne pas demander à l'utilisateur d'autoriser de nouveaux<br>serveurs ou des autorités de certification approuvées.<br><u>Sélectionner la méthode d'authentification :</u>                                                                                                    |
| Mot de passe sécurité (EAP-MSCHAP version 2)                                                                                                    |
| Activer la reconnexion rapide 12                                                                                                    |
| OK Annuler                                                                                                    |

- **11/** Décocher la case « Valider le certificat du serveur ».
- **12/** Cocher « Activer la reconnexion rapide ».
- **13/** Ensuite cliquer sur « Configurer... ».

| Lors de la | connexion :            | 14                      |
|------------|------------------------|-------------------------|
| Utilis     | er automatiquement m   | non nom d'ouverture de  |
| sess       | ion et mon mot de pas  | sse <u>W</u> indows (et |
| éver       | ntuellement le domaine | e).                     |

**14/** Décocher la case « Utiliser automatiquement mon nom d'ouverture de session et mon mot de passe Windows (et éventuellement le domaine)». Valider par « OK » toutes les fenêtres ouvertes.

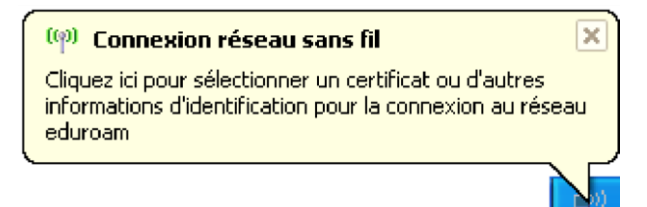

**15/** Au bout de quelques secondes, Windows affiche un « pop-up » jaune « Connexion réseau sans fil ». Cliquer dessus.

| Entrez les informations d'identification |                             |  |
|------------------------------------------|-----------------------------|--|
|                                          |                             |  |
| Nom d'utilisateur :                      | prenom.nom@univ-poitiers.fr |  |
| Mot de passe :                           | mot de passe                |  |
| Domaine de connexion :                   |                             |  |
|                                          |                             |  |
|                                          |                             |  |
| OK Annuler                               |                             |  |

16/ Dans la fenêtre « Entrez les informations d'identification », saisir :

- votre adresse électronique universitaire
  - et le **mot de passe** correspondant.

Ne rien renseigner dans le champ « Domaine de connexion ».

# *Les identifiants sont dès lors enregistrés dans le profil eduroam, ce qui permet d'éviter l'authentification à chaque connexion Wi-Fi.*

*En cas de perte ou de vol de votre périphérique mobile, vous devez changer votre mot de passe rapidement sur l'ENT (Onglet "Mon compte"). http://ent.univ-poitiers.fr*